## ???? ??? ??? - ??????

234 15-10-2017 <u>בללי</u> 989

:של מנת להקים מדד חדש יש לבצע את הפעולות הנ"ל

איתור מעסיק וללחוץ על תעסוקה1. יש לגשת בסרגל כלים העליון ל

חפש וללחוץ על כפתור "לקוח תעסוקה"2. במסך שייפתח יש לסנן לפי תחום עיסוק

|      |            |           |                   | מאפייני חיפוש    |  |  |
|------|------------|-----------|-------------------|------------------|--|--|
| פש 2 | ~          | οις       | 0                 | מספר פנימי       |  |  |
| אפס  | <b>م</b> م | פעיל      |                   | תיאור 1/שם פרטי  |  |  |
|      | 0          | קוד מוסד  |                   | תיאור 2/שם משפחה |  |  |
|      |            | מספר רשמי | - לקוח תעסוקה 🚺 🗸 | תחום עיסוק       |  |  |
|      |            |           | ~                 | אזור פעילות      |  |  |

נ. יש לעמוד על הספק שמוגדר בשם של המועדון שלנו לדוגמא: "מועדון תעסוקתי בת ים" וללחוץ תיק ספקעל כפתור

ניהול פעולות וללחוץ על כפתור מוצרים 4. כעת יש לעבור בתיק הספק ללשונית

| דרישות תשלום | תעודות משלוח | הזמנות | מוצרים | ת קבצים | תרומו      | מתמודדים/חסויים | מגעים      | צור קשר     | תחומי עיסוק | אנשי קשר | פרטים כלליים |
|--------------|--------------|--------|--------|---------|------------|-----------------|------------|-------------|-------------|----------|--------------|
|              |              |        | 1      |         |            |                 |            |             |             |          |              |
|              |              |        | -      | ר סיום  | תארין      | תאריך התחלה     |            | ٢           | שם מוצ      | ן"ט לקוח | מס'מוצר מק   |
|              |              |        |        | 01/01   | /1901      | 01/12/2016      | אום אל פּ. | י- מועדון ת | מוצר כלי    |          | 31           |
|              |              |        |        |         |            |                 |            |             |             |          |              |
|              |              |        |        |         |            |                 |            |             |             |          |              |
|              |              |        |        |         |            |                 |            |             |             |          |              |
|              |              |        |        |         |            |                 |            |             |             |          |              |
|              |              |        |        |         |            |                 |            |             |             |          |              |
|              |              |        |        |         |            |                 |            |             |             |          |              |
|              |              |        |        |         |            |                 |            |             |             |          |              |
|              |              |        |        |         |            |                 |            |             |             |          |              |
|              |              |        |        |         |            |                 |            |             |             |          | תיאור מוצר   |
|              |              |        |        |         |            |                 |            |             |             |          |              |
|              |              |        |        |         |            |                 |            |             |             |          |              |
|              |              |        |        |         |            |                 |            |             | 2           |          |              |
|              |              |        |        |         |            |                 |            |             |             |          |              |
| l            | מים ט קבצים  | לוייו  |        | הדפסה   | <b>*</b> ) | ובלת מחירים     |            | וולות       | ניהול פע    | יה       |              |
| יציאה        | וג שינויים   | 5      |        |         |            |                 | 6          | צר          | עע מוז      |          | итс          |
|              |              |        |        |         |            |                 |            |             |             |          | E@           |

הוספה5. במסך שייפתח יש ללחוץ על כפתור

ולמלא את השרות הנ"ל כפי שמופיע בצילום מסך

ולסמן את שדה "בחירת תוצאות מסט תשובות" בV ולבחור את הסט המתאים**עדכן פרטים** יש ללחוץ על כפתור

במידה ולרכיב צריך להיפתח רשימה של סט תשובות (לדוגמא רכיב התמדה הוא בין 1-6)

## מיפ

| v D                                  | מסגרת מפעל מוגן בת י |  |  |  |  |  |
|--------------------------------------|----------------------|--|--|--|--|--|
| ~                                    | גורם מתקצב           |  |  |  |  |  |
| 🗖 הצמד אוטומטית לכל הגורמים המתקצבים |                      |  |  |  |  |  |
| > פעולות בתעסוקה                     | רכיב אב פ            |  |  |  |  |  |
| שם הרכים                             | תאור רכיב            |  |  |  |  |  |
| 0.00 מקסימום 00.0                    | осіа                 |  |  |  |  |  |
| 12/2016                              | מתאריך               |  |  |  |  |  |
| יעיק מפעל מוגן ∼                     | סוג תיק              |  |  |  |  |  |
| 🗌 ניתן לעדכון תעריף מיוחד            | ניתן לעדכון          |  |  |  |  |  |
| 🗌 הכנס אוטומטית לשכר                 | רץ פעם אחת לעובד     |  |  |  |  |  |
| 🗌 רק להצמדה אחת לעובד                | הוסף לכל הצמדה       |  |  |  |  |  |
|                                      | ערכי כמות 0/1 בלבד [ |  |  |  |  |  |
|                                      | קוד רכיב שכר         |  |  |  |  |  |
| 0000                                 | צורת דיווח           |  |  |  |  |  |
| כמות                                 |                      |  |  |  |  |  |
| ביטול 🗙                              | אישור 🗸              |  |  |  |  |  |

מתוך הרשימה הנפתחת

בתובת אתר: https://kb.nativ.app/article.php?id=234